## 利用者登録が完了したら

実際に電子申請をしてみよう!

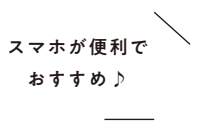

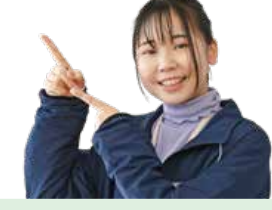

「住民票の写し」を申請する

島原市電子申請サービスにアクセスします。 皇原市電子电訊林言語為 島原市電子申請サービス 8 ----いつでも、どこでも、行政手続きをイン ターネットで行うことができます 手続き申込への

皇原市電子电話以至全视

まだ申込みは完了し

「他の小品でようしければ、 」ボタンを、伊正する場合に へ戻る」ボタンを押してくる

ていません。

**計画時日子スト (色度市)** 

申請者情報

-----

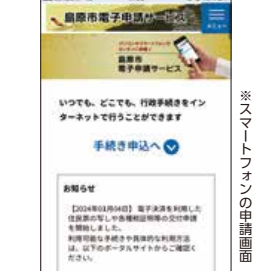

皇顺市電子电話於三张汉王

WHTB BLL クレジットカード、PayPay. MV、 MLいたらまれてきます。 PMDに オフレスマ

入力へ戻る

8785

872.518 -

納付情報

2 手続き一覧から申請を行うメ ニューを選択します。 ※キーワードなどで絞込検索ができます。 ※必要に応じて、電子署名用アプリのイン ストールが必要です。

| 皇原市場         | FULLE          | は二   | 燾 |
|--------------|----------------|------|---|
| 手続き一         | R              |      |   |
| 2024年01月04日  | 017時5759 現在    |      |   |
| BOBA         |                |      |   |
| 学校分析院师       |                | •    |   |
| -            |                | _    |   |
| 1017285      | •              |      |   |
| 1 1 1        | 4 5 20         |      |   |
| 18.805       | し文化中間          |      | 1 |
| 8785         | 107            |      | Ш |
| 8700         | NoR.           |      |   |
| 9/788 2      | 02493L904B0040 | 1059 |   |
| . NT2017 . N |                |      |   |

e esa =

4 本人確認のため、 電子署名を行 ます。 ※マイナンバーカー の署名用電子証明 の暗証番号(英数字 ~16桁)が必要です

|          | - 島原市電子电話社会自然 三                      | - 島原市電子电話     |
|----------|--------------------------------------|---------------|
| い        | 電子署名                                 | 5127 . C 11 J |
|          | 公的個人にカードの制造                          |               |
| -ド       | 申請を行なう方のにカードをセット<br>してから、「彼込む」ボタンを押し | 1             |
| ]書<br>字6 | CCREW.                               | 12            |
| •        |                                      | (c            |
|          |                                      | ( **          |

| 5        |                                                                                     |                                                                              |  |  |
|----------|-------------------------------------------------------------------------------------|------------------------------------------------------------------------------|--|--|
| 申請が完了すると | · · · · · · · · · · · · · · · · · · ·                                               | < 0 8 C                                                                      |  |  |
| 完了画面が表示さ | 申込完了                                                                                | 【中込光了通知】住民原の写<br>し交付申請 (mailed)                                              |  |  |
| れます。登録した | 申請が天了しました。<br>申請を受達した際に手数料、郵送料<br>を確定し、受達権和及び支払案内メ<br>ールをお送りします。<br>着手申請の中込み容器会より時行 | C Christmannage, 111                                                         |  |  |
| メールアドレス宛 |                                                                                     | SHAR TREETS AND A                                                            |  |  |
| に「申込完了通知 | し、お支払いをお聞いいたします。                                                                    | SWBWLYAY-FEERILEY,                                                           |  |  |
| メール」が届きま | TEL: 055743-1111<br>Mail: shimin@city.shimabara.lg.jp                               |                                                                              |  |  |
| す。       | 申込みが完了しまし                                                                           | どちらもち外見数字で、大大学、小大学は<br>作ます。<br>他人に何られないよう大切に感覚してくだ。<br>中国内感謝会びに、今175127、スペート |  |  |

| 6                   | • 2785                                 | af Selfen 40 10-01 0-0 525-0                                      |
|---------------------|----------------------------------------|-------------------------------------------------------------------|
| 進捗は「申込内容            | ・島埠市電子申請が回答会会 ×                        | - 皇原市電子申請林二百八。                                                    |
| 照会」から確認で<br>きます。    |                                        | €20988 ▼<br>Robit<br>Langoits<br>L                                |
| 市で受理完了後、<br>手数料等の支払 | 45cそ () 手続き申込<br>) 手続き申込<br>) 申込方容割会   | 住民族の写し交付申請<br>ミレッドの命の                                             |
| 通知をメールなど<br>で連絡します。 | Q #################################### | 第1-00-00円 単振る 日田 A SEG ビス<br>第<br>中心の時 20-0年1月50 10時<br>に遊ぶぶ 私事中5 |

# 電子申請は、

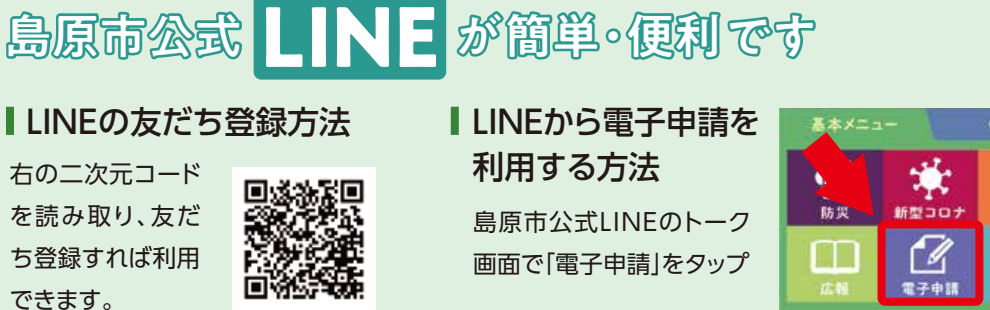

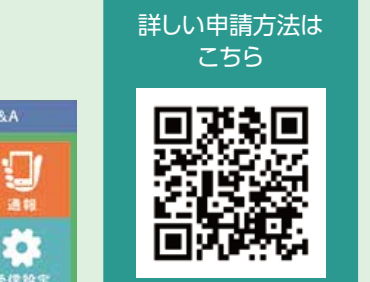

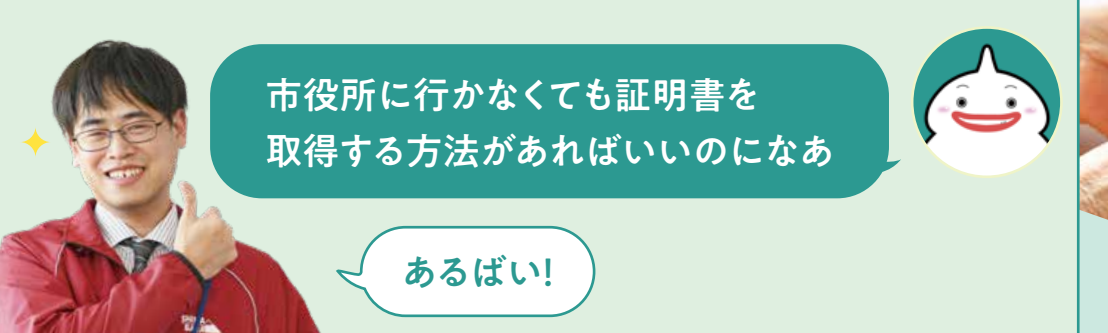

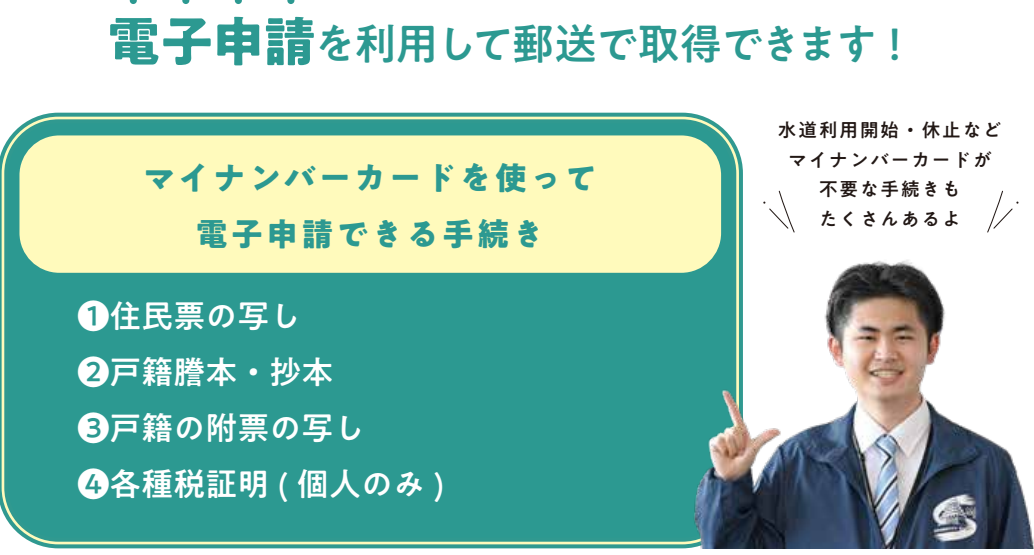

※本人確認のため、マイナンバーカードおよび署名用電子証明書の暗証番号(英数字6~16文字)が必要です。 ※手数料と郵送料の支払い方法は電子決済のみです。(クレジットカード、PayPay、d 払い、auPAY に対応) ※各種証明書などは手数料・郵送料の支払い後に申請者の住所(住民登録地)へ郵送します。

# スマホでカンタン5分」利用者登録をしてみよう

利用者登録すると、島原市電子申請サービスをより便利に利用することができま す。電子申請時に利用者情報に登録している内容がプリセット(自動設定)される ため、入力の負担を軽減できます。また、申請中や過去の申請内容の照会も簡単に できるようになります。

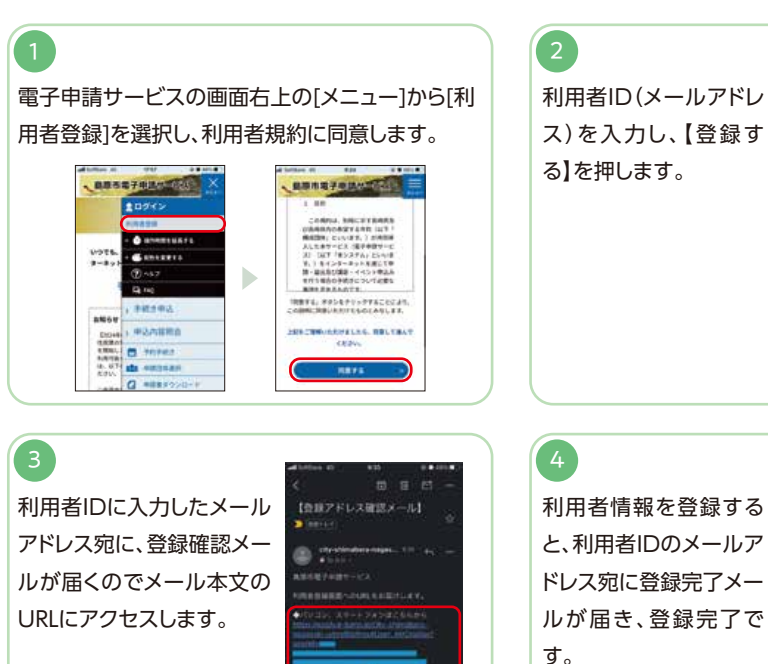

7 Shimabara City Public Relation,2024.2,No.837

3

同意事項を確認

し、申請内容を入

入力間違いが無け

れば【電子署名】を

力します。

押します。

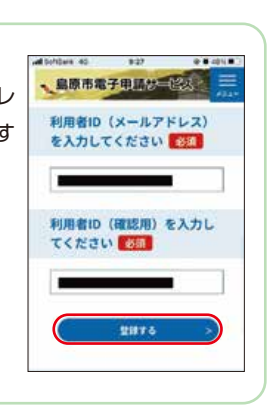

| erane e |       |  |
|---------|-------|--|
| x-&71   | 622   |  |
| an xyt  | ージ連盟先 |  |
| (<      | 入力へ戻る |  |
|         | 意味する  |  |

問合せ先 政策企画課

| 手続きをもっ | 始ま  | 行か |
|--------|-----|----|
| と便利に。  | りま  | ない |
| もっと簡単に | した。 | 窓口 |

| ず証明書などを申請することができます。 | トフォンなどを使用し、時間や場所を問わ | る受付を開始しました。パソコンやスマー | 票の写しや各種税証明などの電子申請によ | 市民の皆さまの利便性向上のため、住民 |
|---------------------|---------------------|---------------------|---------------------|--------------------|
| 甲請することができます。        | 使用し、時間や場所を問わ        | ました。パソコンやスマー        | 税証明などの電子申請によ        |                    |

### 電子申請に関する 詳細はこちら

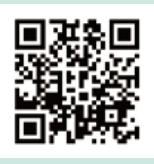